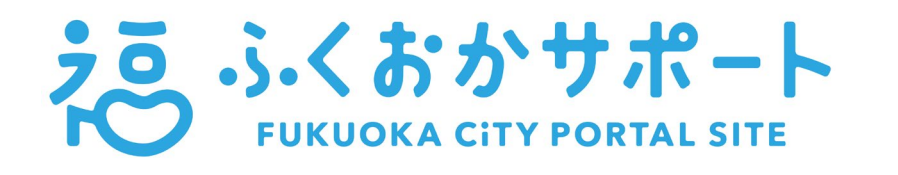

# FUKUOKA SUPPORT

是为市民提供各种服务的福冈市官方门户网站,通过推送的方式等 向每位市民提供根据每个人的属性和需求定制的信息。

#### 服务 **01** 推送 根据每个人的情况提供可以利用的制度的相关信息

您将接收到可能与您相关的行政服务的使用指南等信息。

服务 **02** 图书馆借阅卡的 电子化

> 无需前往图书馆就可以为您发行"电子借阅卡"。与以往塑料的借阅卡一样 可以利用图书馆的服务。

服务 **03** 电子身份证 在福冈市的设施享受基于年龄的优惠时可以使用

> 在福冈市动植物园等设施,您可以通过出示"电子身份证"享受基于年龄 的优惠,而无需再提供其他能证明年龄的证件。

服务 **04** 您最想了解的刊登在福冈市官网的信息 发送最新信息

> 您可以事先注册感兴趣的信息种类,随后即可获取福冈市官网发布的相关 最新资讯。

服务 **05** 实时确认 区政府(所住地)窗口业务的繁忙程度

> 您可以通过查看区政府匿名化的实时图像了解当前的拥挤情况,从而避免 在人多的时候前往区政府办理业务。

服务 **06** 最新地铁运行信息 发送到 LINE 或邮箱

> 您不仅可以在福冈市地铁的官网上查看运行情况,还可以通过 LINE 或邮件 及时接收到有关列车延误或停运的通知。

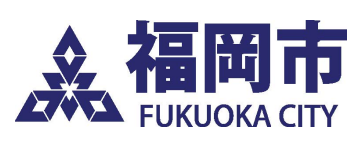

福冈市总务企划局 DX 战略部促进数据使用科 咨询单位: FUKUOKA SUPPORT 咨询窗口 电 话: 0570-200-756

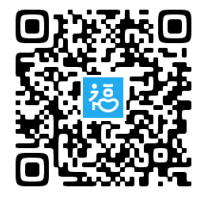

注册、使用 扫描右边的二维码

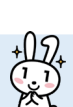

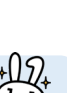

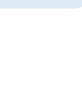

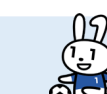

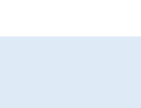

# "FUKUOKA SUPPORT"的注册方法

请事先准备好>> □ 个人编号卡 □应用软件 "Mynaportal" □ 邮箱地址

步骤 01 |

### 注册用户账号

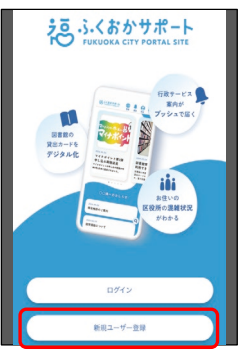

① 点击 新規ユーザ登録 (※注册用户账号)

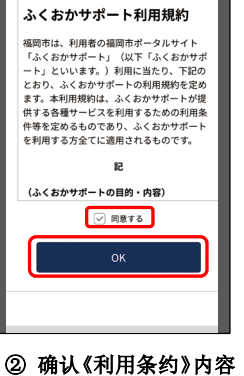

② 硼**仏** 《利用条约》內谷 点击同意する(※同意), 再点击 OK

述内容进行注册)

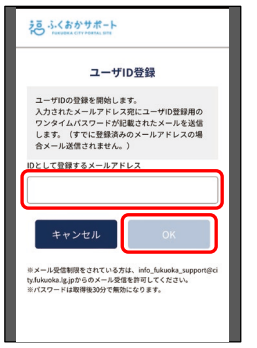

③ 输入邮箱地址后 点击 0K

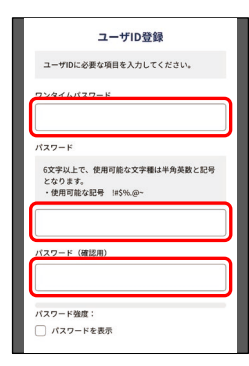

④ 将发送到邮箱的 一次性密码输入最上 面的栏目。在设置自 己的密码后点击 OK。

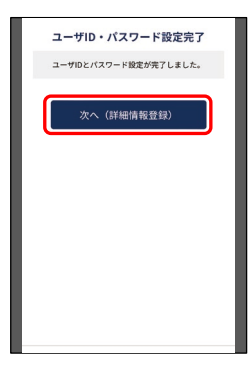

⑤ 用户账号注册完成 点击次へ(詳細情報登録 (※下一步(注册详细信息))

步骤 02

开始读取))

## 使用个人编号卡进行身份识别、设置基本信息

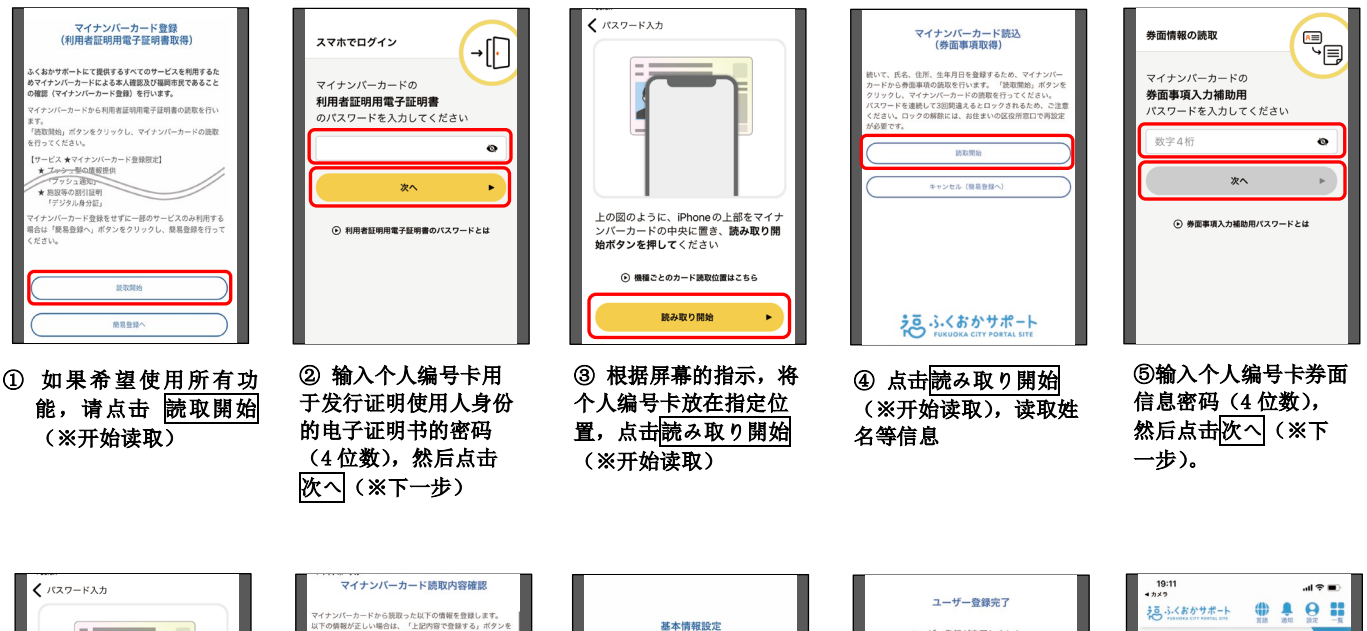

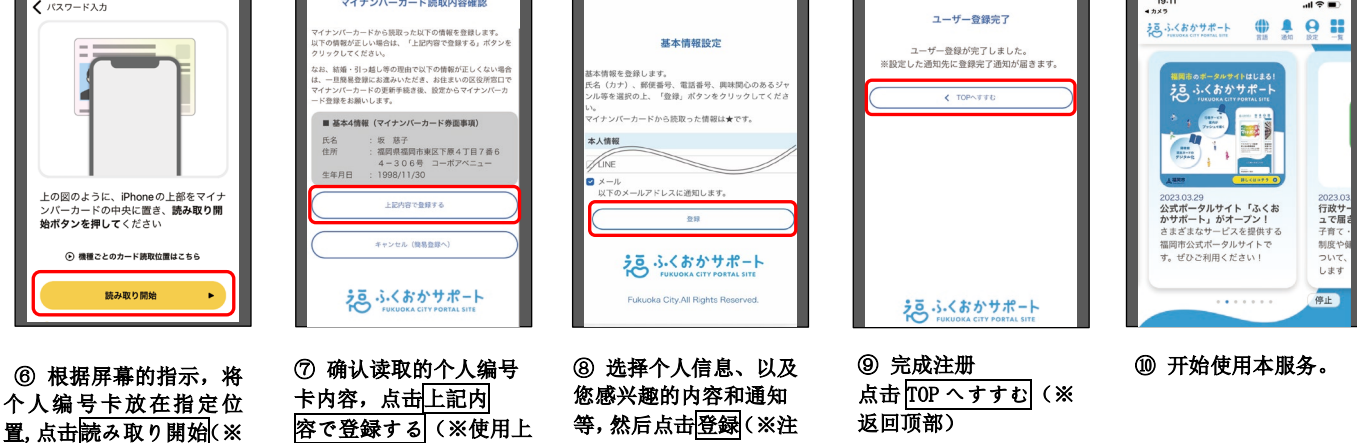

册)。